# 授業料振替口座WEB登録 お手続きマニュアル How To Set Up Automated Payments For Your Tuition Fees

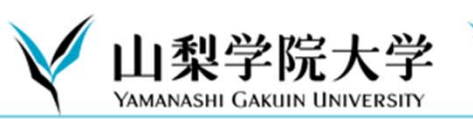

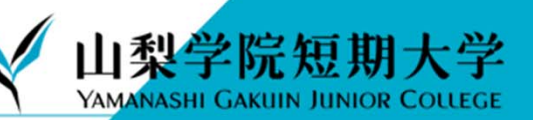

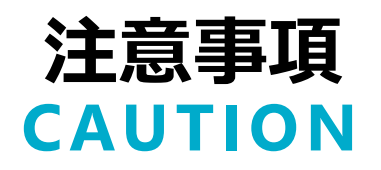

以下の手順に従って、WEB上(K-frontシステム)でお手続きいただきますようお願い申し上げます。 手続きはWEB上での作業のみで完了し、金融機関窓口でのお手続きは必要ありません。 登録手続きは、本学WEBサイトから金融機関サイトに遷移します。

※口座の暗証番号は、登録者が口座名義人かどうかを金融機関が確認するために入力が必要です。 本学には暗証番号情報は届きません。

Please register your information with the K-front System as described below. This procedure can be completed online, so you do not need to visit your bank to start up automated payments for your tuition fees.

During the procedure, you will be required to visit the website of your financial institution in order to register your bank account information (e.g.: account number, PIN).

\* Your financial institution may ask for your PIN number to confirm that you are the account holder. <u>Yamanashi Gakuin University does not receive your PIN information.</u>

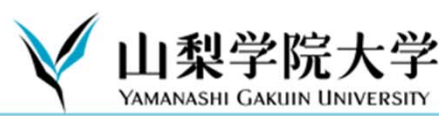

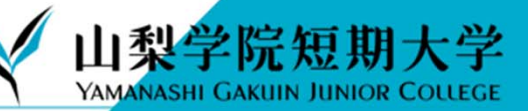

# 口座登録の手順 The Registration Procedure

- 1. 基本情報の入力(K-frontシステム) Register your information with the K-front System
- 金融機関サイトでの手続き
  Confirm your registration through the website of your financial institution
- 3. K-frontシステムの画面に戻り、登録を完了 Return to the K-front system to complete your registration with YGU

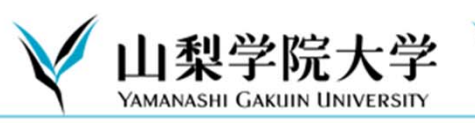

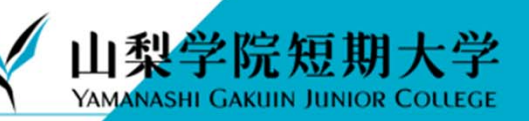

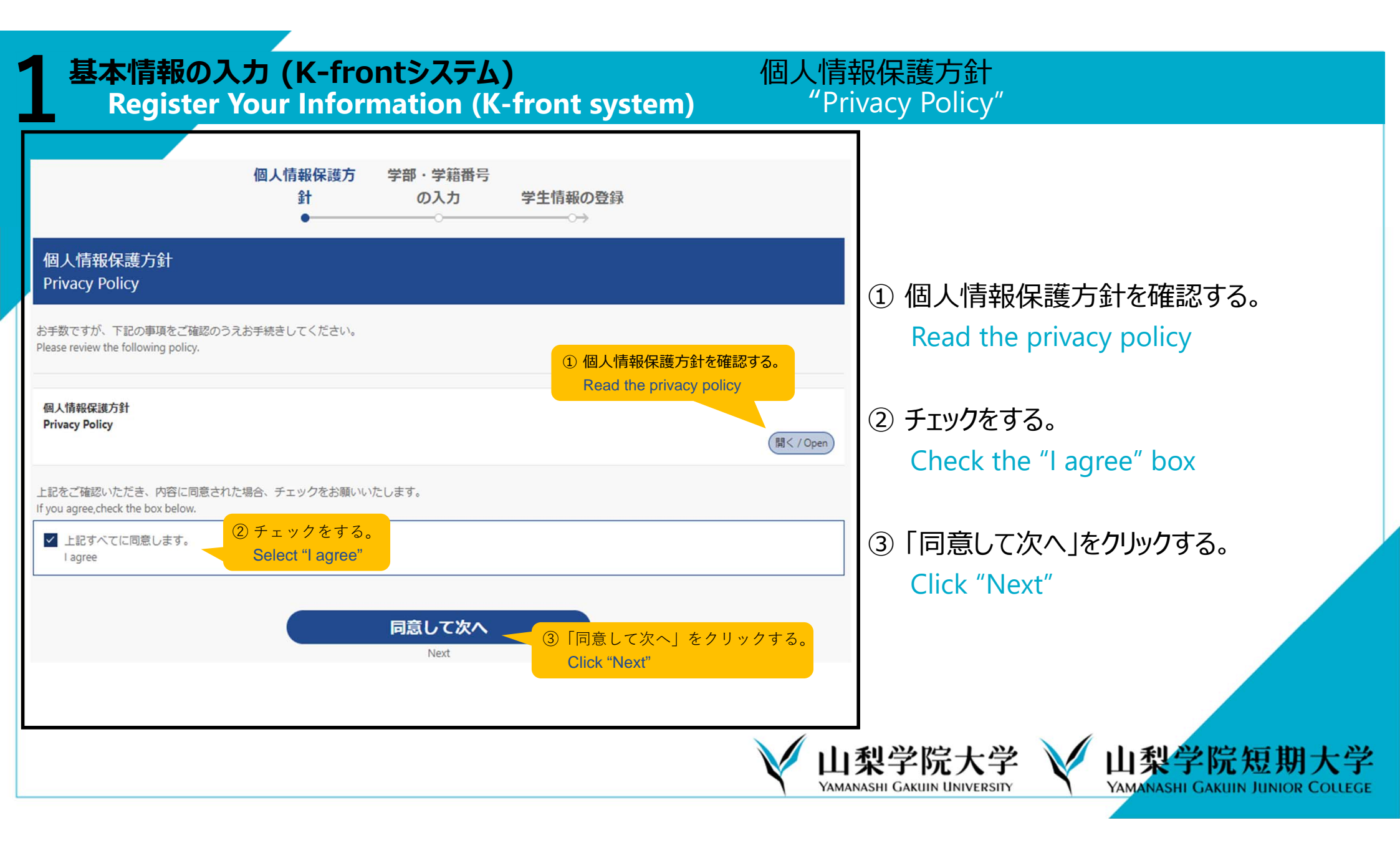

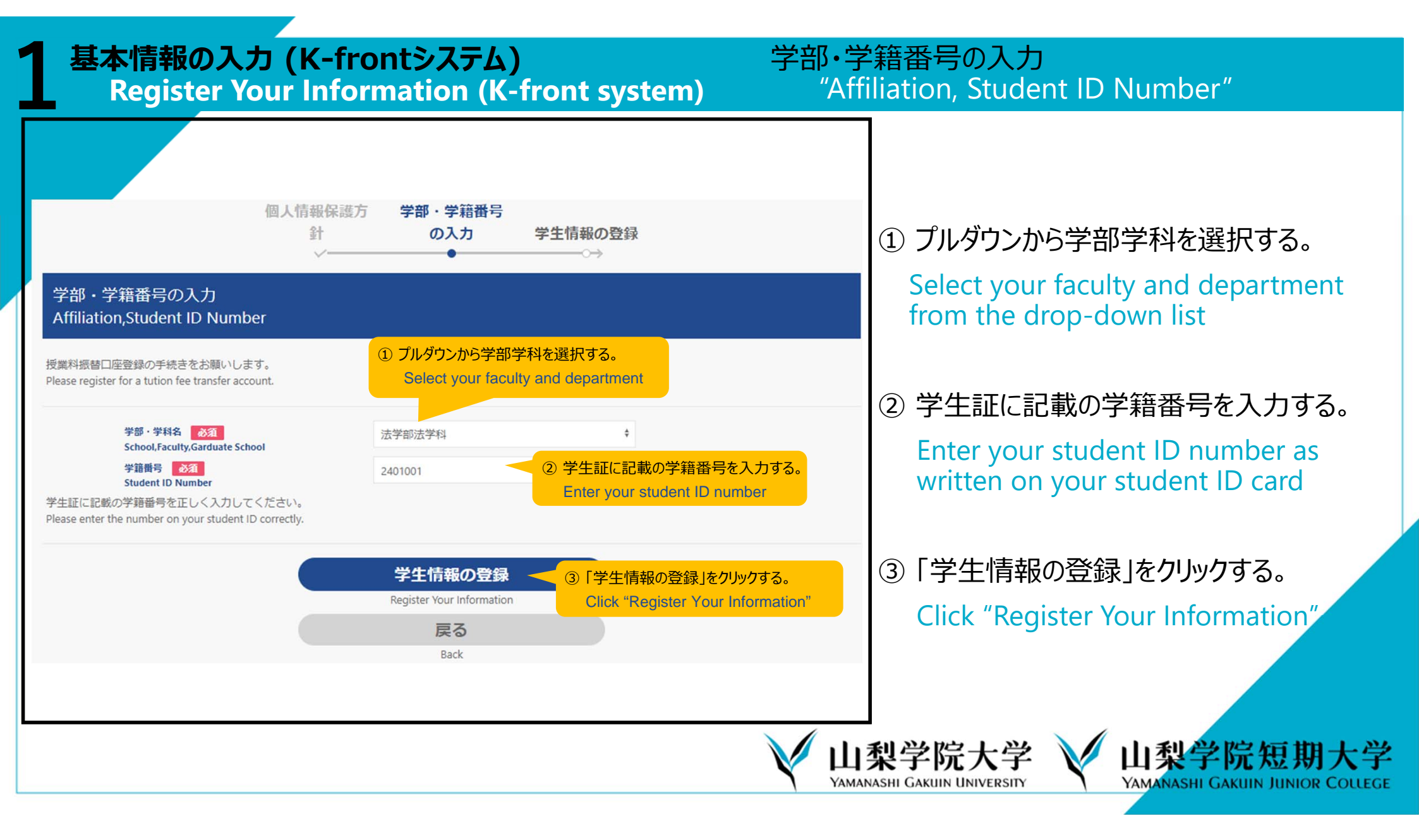

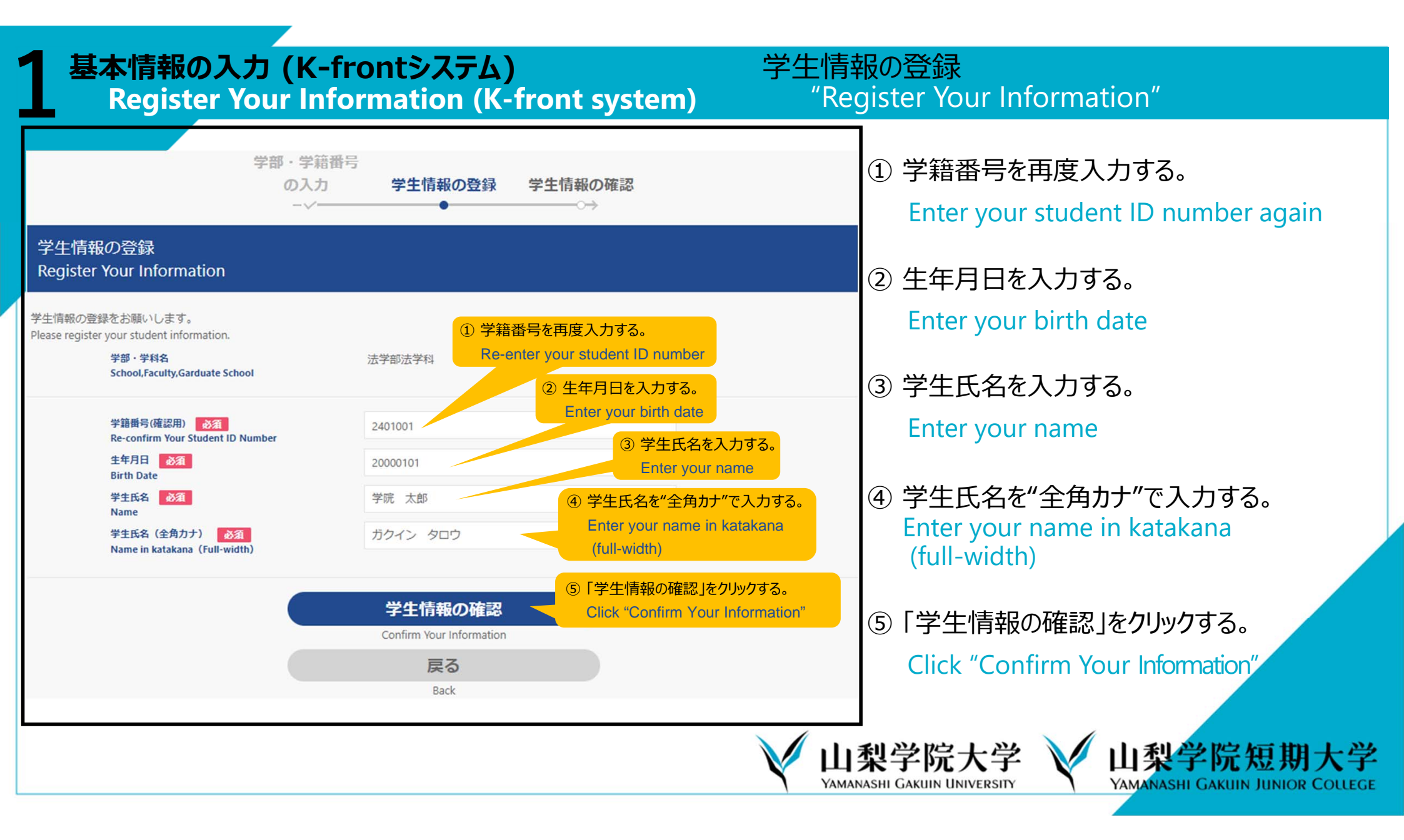

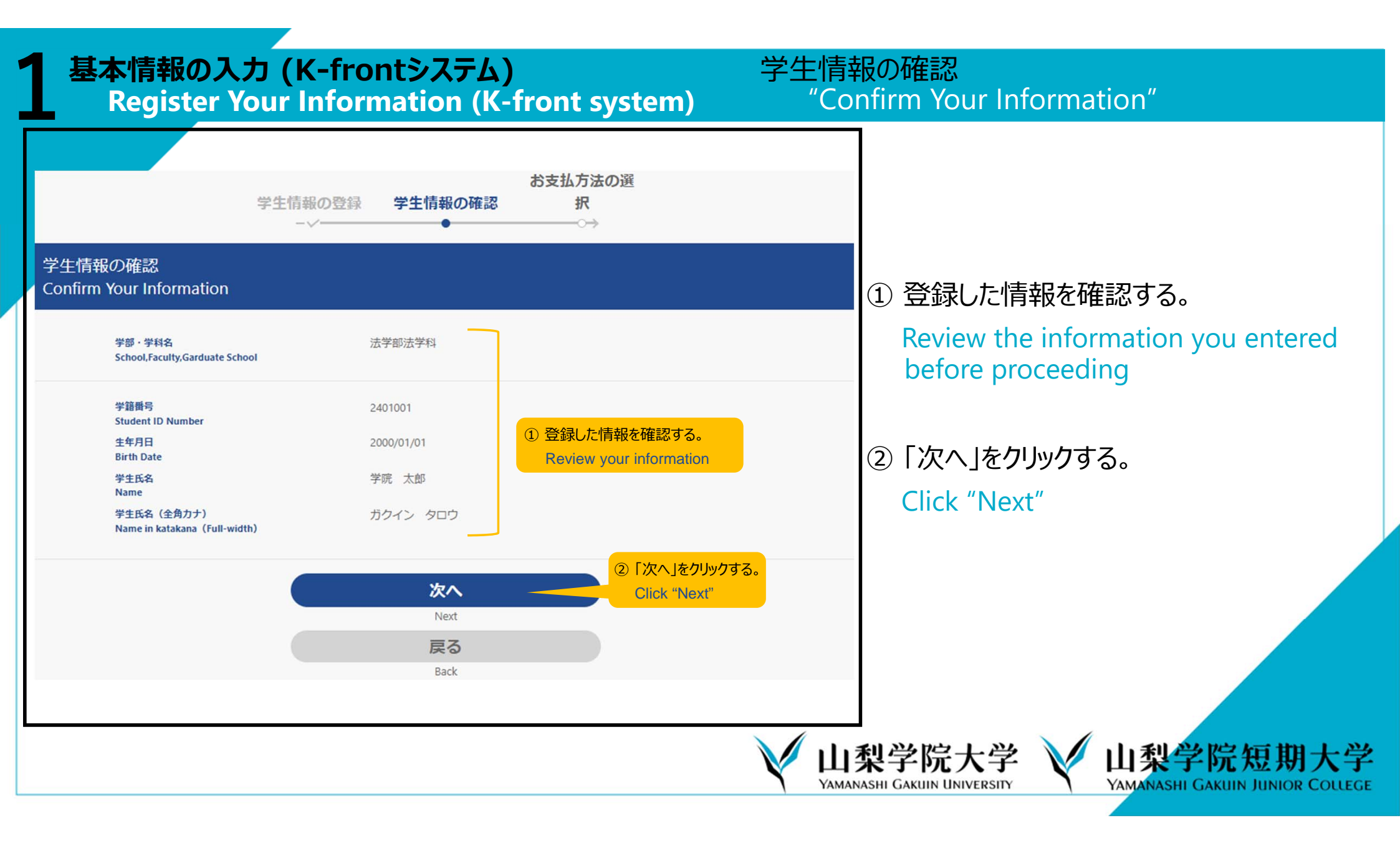

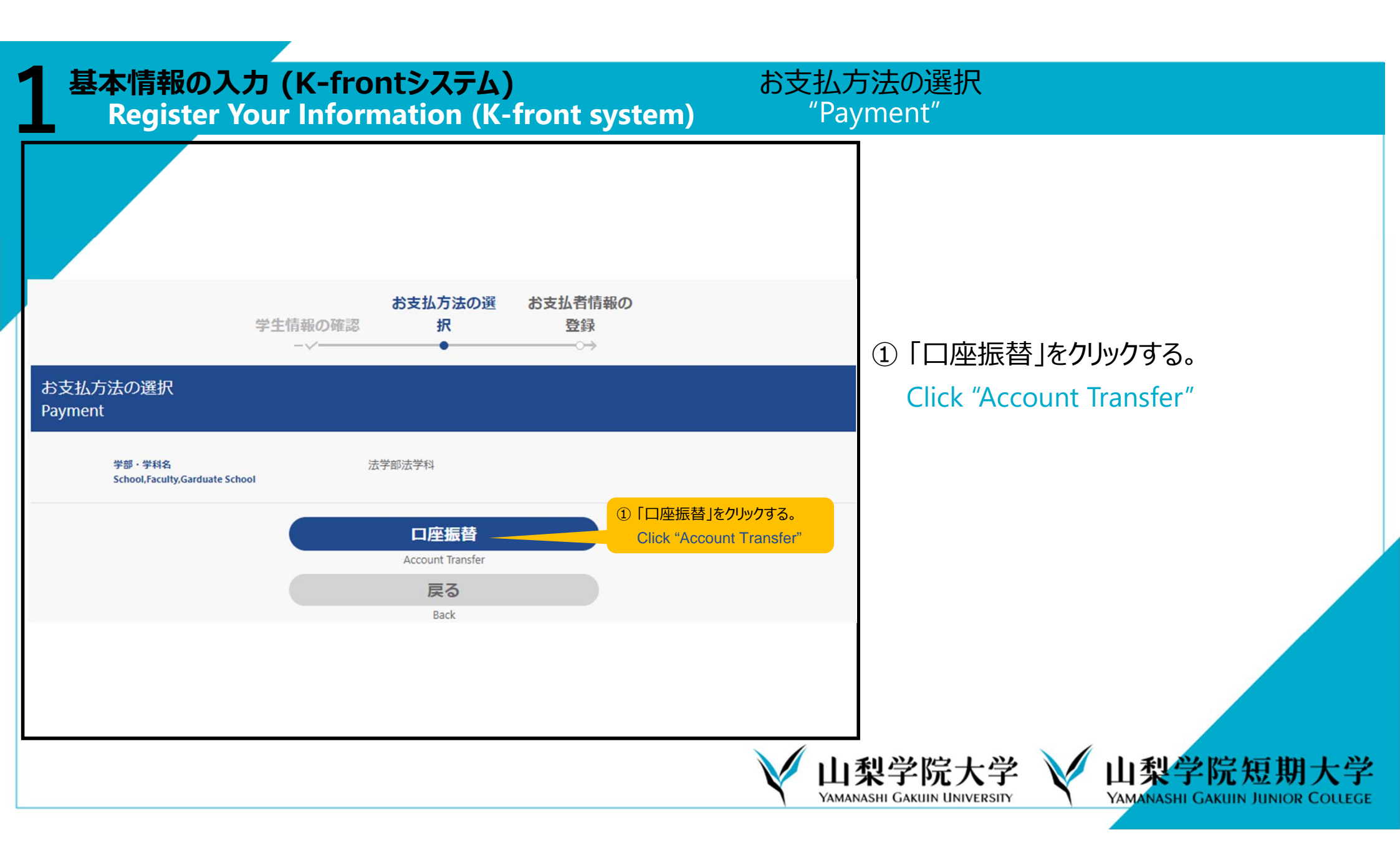

## 基本情報の入力 (K-frontシステム) Register Your Information (K-front system)

#### お支払者(口座名義人)情報の登録 "Register the Bank Account Holder's Information"

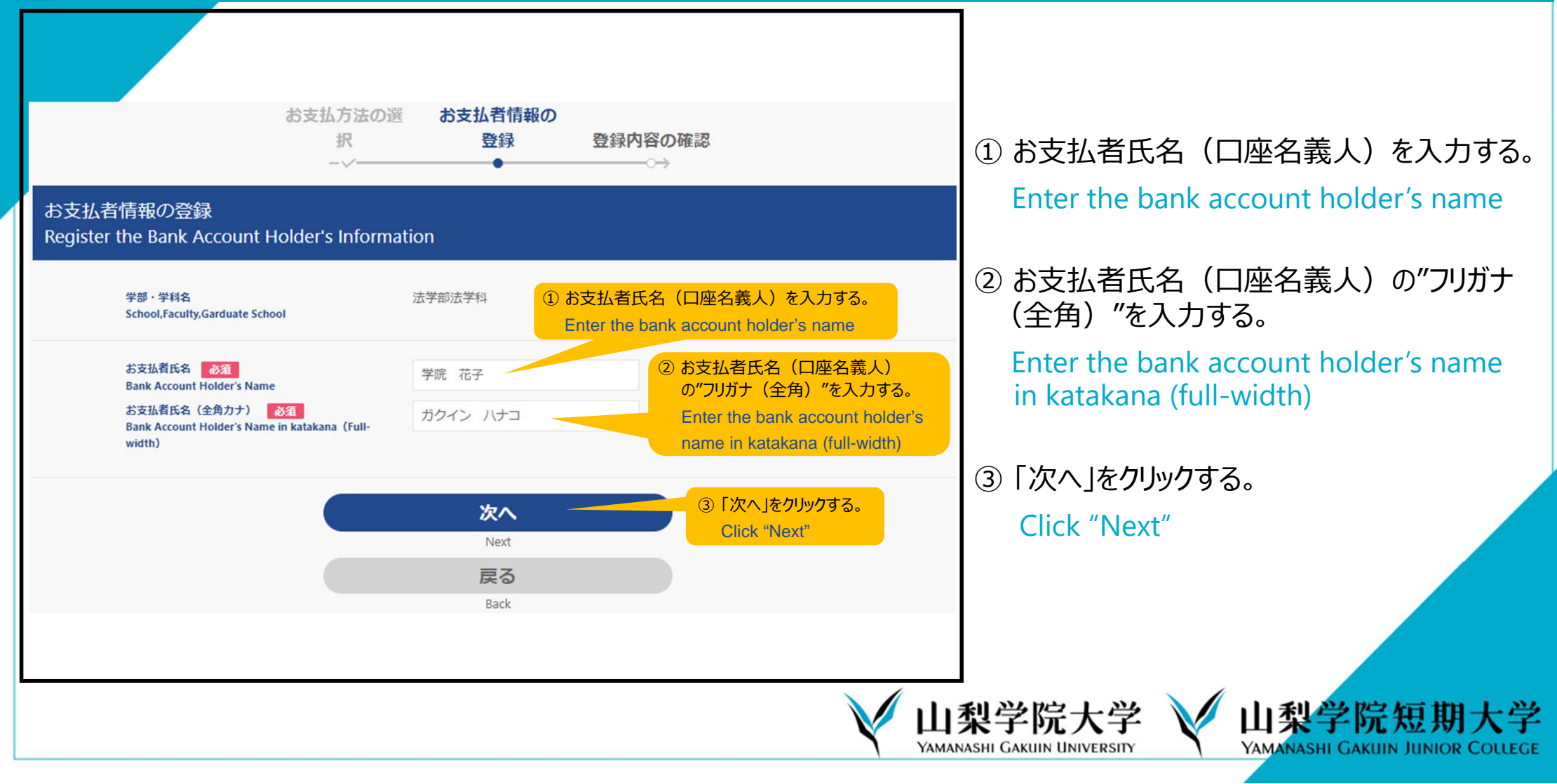

# 基本情報の入力 (K-frontシステム) Register Your Information (K-front system)

### 授業料振替口座登録内容の確認 "Confirm Registration Details"

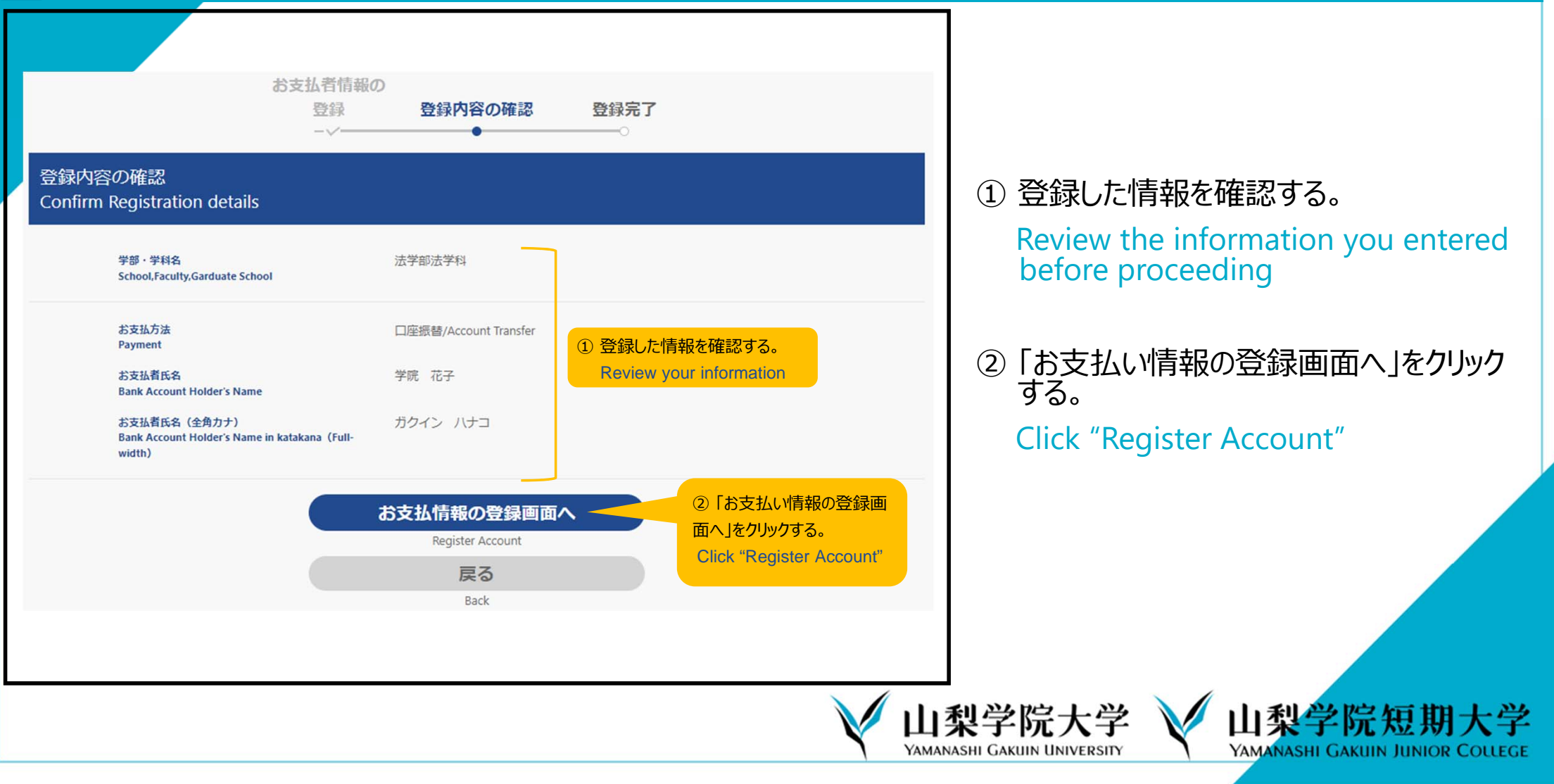

## 基本情報の入力 (K-frontシステム) Register Your Information (K-front system)

#### 登録画面遷移 "Continue"

#### ※ここから先は、各金融機関サイトへ移行します。

<sup>s</sup> In order to register your bank account information (e.g.: account number, PIN), you will have to continue to the website of your financial institution.

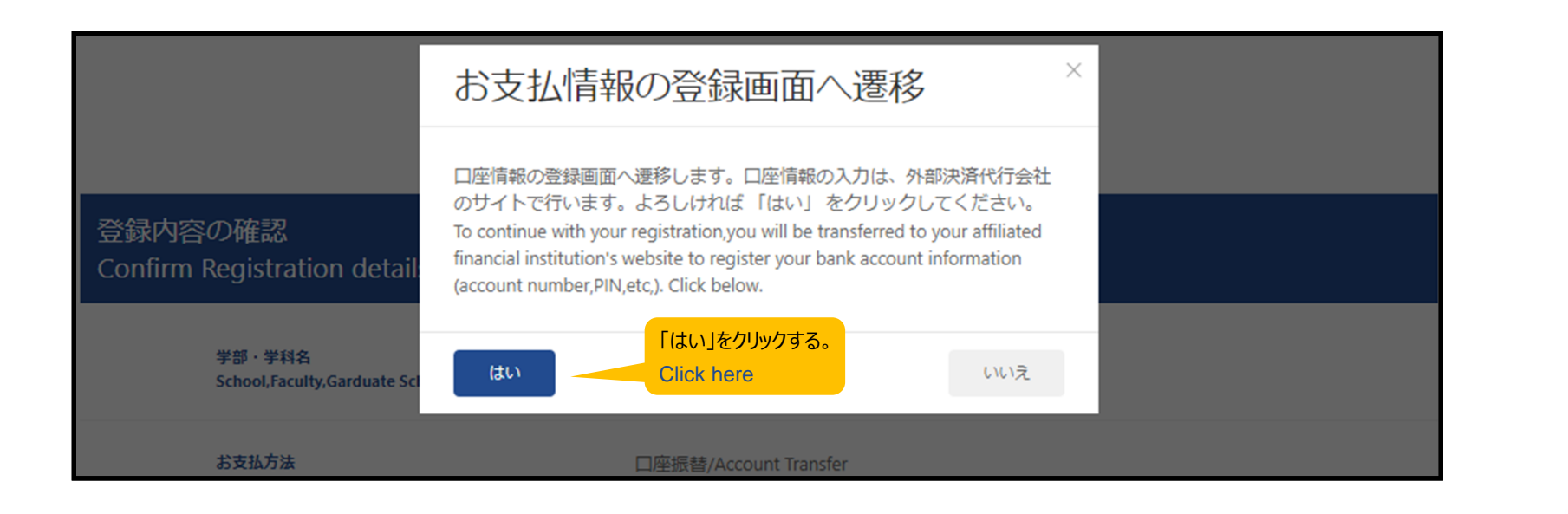

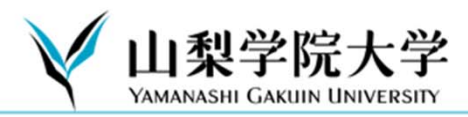

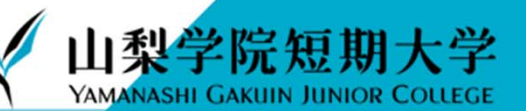

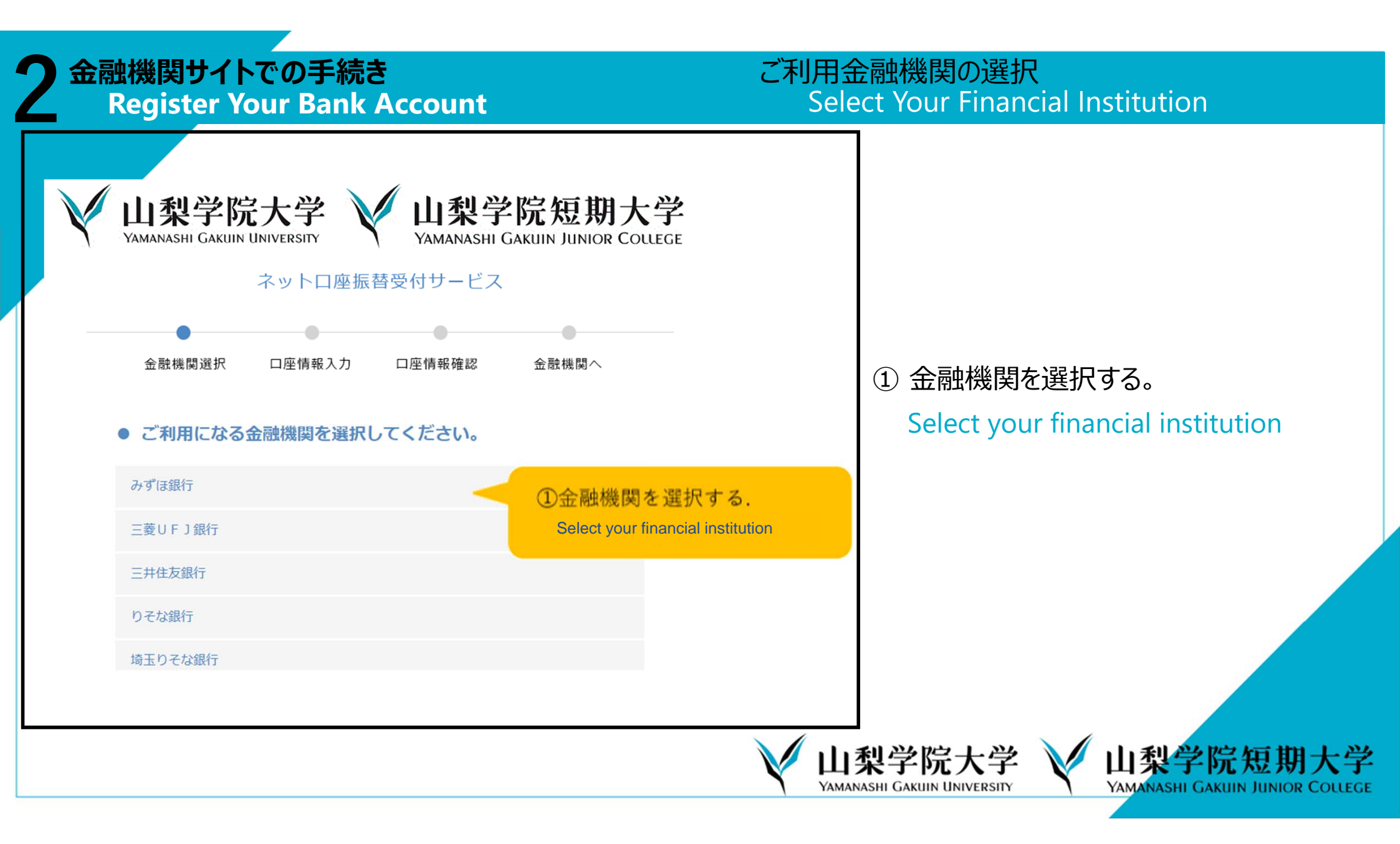

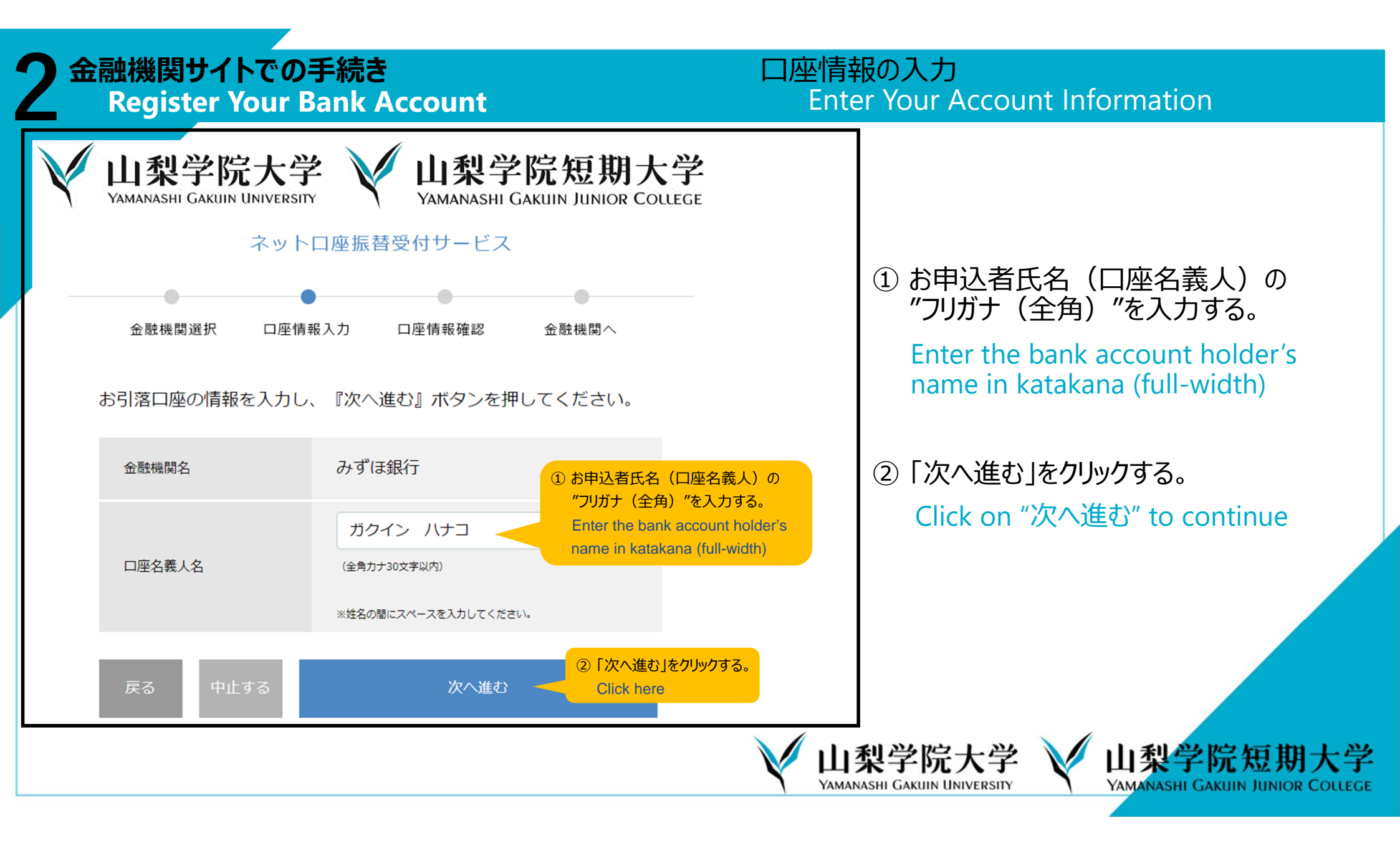

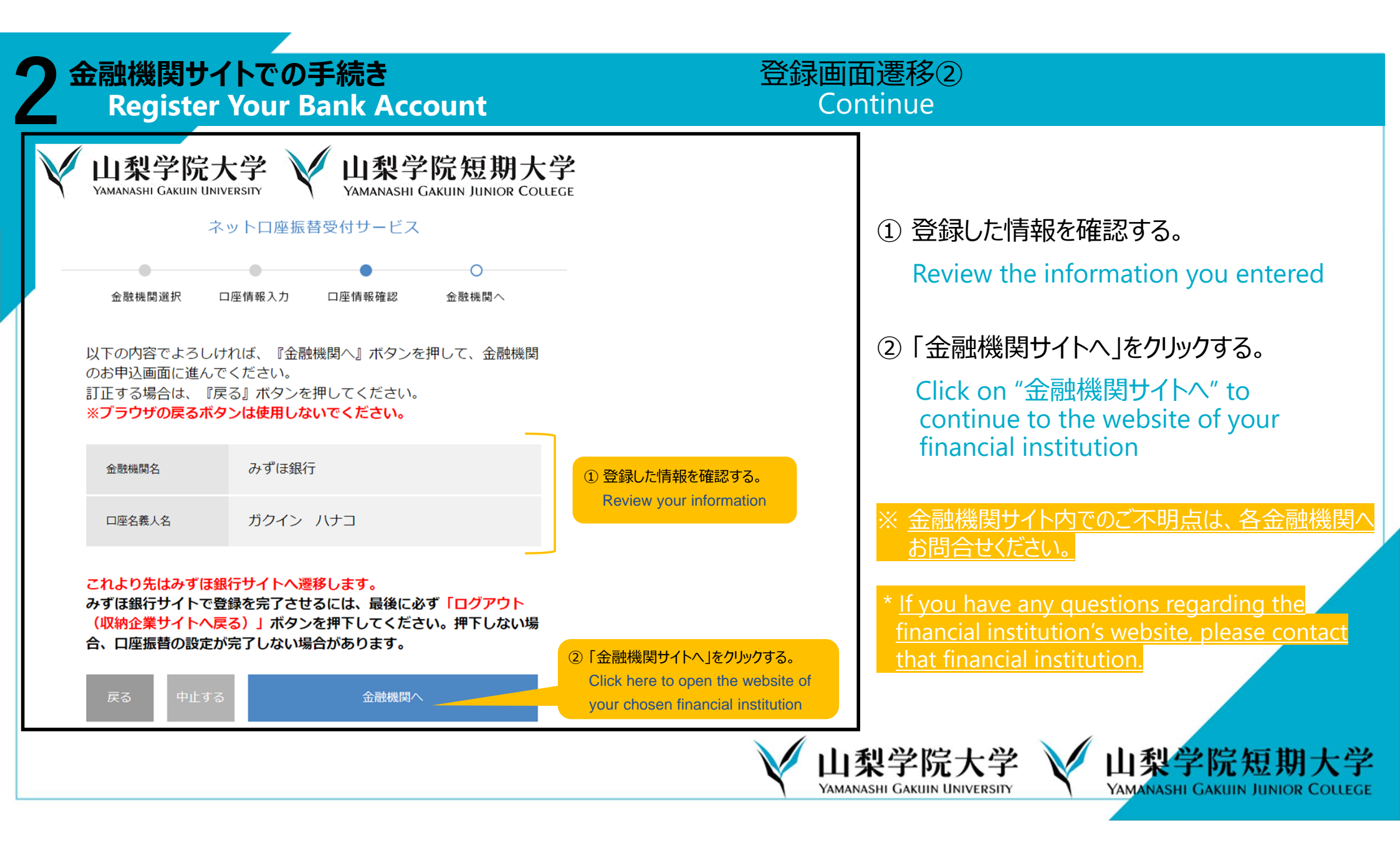

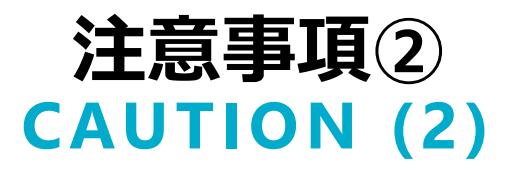

金融機関サイトでの登録完了後、金融機関サイトに「収納企業に通知」等のボタンが ある場合がございます。 「収納企業に通知」等のボタンから<u>必ずK-frontシステム画面に戻り、登録を終了してく</u> <u>ださい</u>。

After entering your information on the website of your financial institution, you may get the option to "notify the receiving company" (収納企業に通知). Even if you do not receive this option, please make sure you <u>return to the K-front System</u> page to complete your registration.

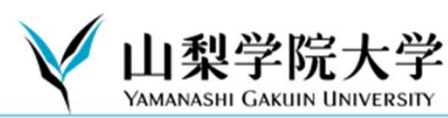

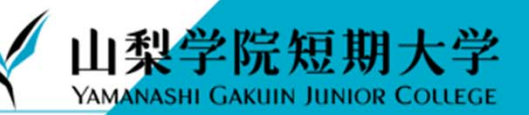

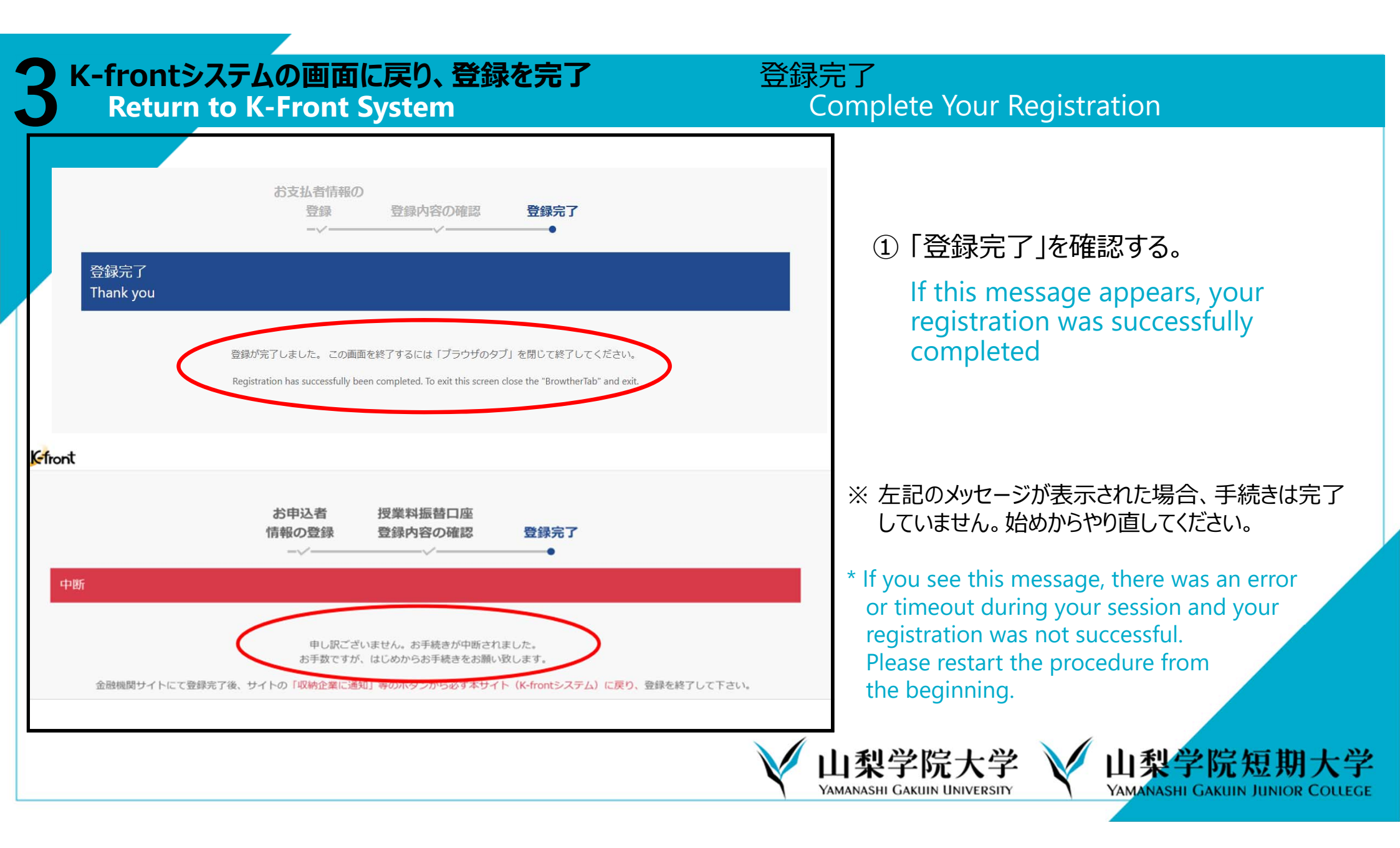